CELLULAR COMMUNICATION: SAFETY CONNECT SYSTEM: VEHICLE CONTROL HISTORY; 2023 - 2024 MY Prius Prius Pri...

| Last Modified: 12-04-2024                                                                     | 6.11:8.1.0         | Doc ID: RM10000002BT8L        |  |  |  |  |
|-----------------------------------------------------------------------------------------------|--------------------|-------------------------------|--|--|--|--|
| Model Year Start: 2023                                                                        | Model: Prius Prime | Prod Date Range: [03/2023 - ] |  |  |  |  |
| Title: CELLULAR COMMUNICATION: SAFETY CONNECT SYSTEM: VEHICLE CONTROL HISTORY; 2023 - 2024 MY |                    |                               |  |  |  |  |
| Prius Prius Prime [03/2023 - ]                                                                |                    |                               |  |  |  |  |

# VEHICLE CONTROL HISTORY

### **NOTICE:**

Make sure to record any output Vehicle Control History codes before clearing them and checking the Vehicle Control History again.

# CHECK VEHICLE CONTROL HISTORY

#### **NOTICE:**

Depending on the parts that are replaced during vehicle inspection or maintenance, performing initialization, registration or calibration may be needed. Refer to Precaution for Safety Connect System.

Click here

(a) In accordance with the display of the GTS, check the vehicle control history (RoB).

## Body Electrical > Telematics > Utility

#### TESTER DISPLAY

Vehicle Control History (RoB)

#### **Vehicle Control History Item**

| CODE  | TESTER DISPLAY                                          | DESCRIPTION                                                                                     | DIAGNOSTIC NOTE                                                                                                    |
|-------|---------------------------------------------------------|-------------------------------------------------------------------------------------------------|----------------------------------------------------------------------------------------------------|
| X2210 | Life Cycle of DCM Backup<br>Battery                     | When the system detects that<br>the mobilephone battery has<br>reached the end of its lifespan. | <ul> <li>The manual (SOS) switch red indicator illuminates</li> <li>Replace mobilephone battery</li> <li>NFO</li> <li>NOTICE:</li> <li>After replacing the mobilephone battery, perform initialization.</li> <li>NFO</li> <li>After performing work, perform "CLEAR VEHICLE CONTROL HISTORY" to turn off the manual (SOS) switch red indicator.</li> </ul> |
| X2211 | Low DCM Backup Battery<br>Charge                        | When the mobilephone battery charge is low.                                                     | -                                                                                                    |
| X2601 | Software Inconsistency<br>with ENG/HV Control<br>Module | The VIN number received via<br>CAN communication does not<br>match that stored in the DCM.      | <ul> <li>The manual (SOS) switch red indicator illuminates</li> <li>Perform VIN Synchronization</li> </ul>                                                                                                    |
| X2213 | Emergency Call Switch<br>Stuck On                       | The manual (SOS) switch is on for 5 minutes or more.                                            | The manual (SOS) switch red     indicator illuminates                                                                                                    |

12/16/24, 12:48 PM

CELLULAR COMMUNICATION: SAFETY CONNECT SYSTEM: VEHICLE CONTROL HISTORY; 2023 - 2024 MY Prius Prius Pri...

| CODE  | TESTER DISPLAY                                                      | DESCRIPTION                                                                    | DIAGNOSTIC NOTE                                                             |
|-------|---------------------------------------------------------------------|--------------------------------------------------------------------------------|-----------------------------------------------------------------------------|
|       |                                                                     |                                                                                | Replace map light assembly                                                  |
| X2214 | Communication Blackout<br>from Power Distribution<br>Controller ECU | Lost Communication with ECM.                                                   | Check CAN Communication System<br>for HEV Model: NFO<br>for PHEV Model: NFO |
| X2212 | Diagnostics<br>Communication Flow<br>Failure                        | Diagnostics communication<br>flow failure (ID, Mode/SID<br>difference).        | -                                                                           |
| X2215 | Non Approval of the<br>Reprograming                                 | User did not approve software update.                                          | -                                                                           |
| X2216 | Failure of the<br>Reprogramming                                     | Software writing failed.                                                       | -                                                                           |
| X2217 | Inconsistent Startup<br>Software                                    | Software writing succeeded,<br>but started software does not<br>match package. | -                                                                           |
| X21D4 | Reprograming Telematics<br>ECU by OTA Start/Finish                  | The software update of DCM<br>by OTA is started and<br>completed with success. | -                                                                           |

## **CLEAR VEHICLE CONTROL HISTORY**

#### **NOTICE:**

By performing this procedure, all stored Vehicle Control History will be cleared.

(a) Using the GTS, select the vehicle control history (Rob).

#### Body Electrical > Telematics > Utility

#### TESTER DISPLAY

Vehicle Control History (RoB)

(b) According to the display on the GTS, clear the Vehicle Control History (RoB).

.

тоуота